# 抽選申込

① ログイン後、「抽選施設一覧」を選択します。

| <u> ユマイページ</u> し ログアウト                                                  |
|-------------------------------------------------------------------------|
| 富士見市公共施設予約システム - トライアル                                                  |
| 利用者メニュー :: 【市内団体(オオヤケ)】                                                 |
| ご言葉<br>空き状況の確認ご言葉<br>由選施設一覧ご言葉<br>中込みの確認・取消近<br>山選申込みの確認                |
| 原歴の確認     パスワード変更     原本                                                |
| javascript.void(0);<br>javascript.void(0);<br>利用規約 個人情報保護方針 特定商取引法に基づく表 |

② 抽選施設一覧が表示されます。 利用したい施設の「対象年月」を選択します。(例:2024年12月 鶴瀬公民館 工作室)

|   |         |                       |                       |     |        |             | <b>_</b> マイページ | じ ログアウト |
|---|---------|-----------------------|-----------------------|-----|--------|-------------|----------------|---------|
| ļ | 富士見市公共旅 | 施設予約シスラ               | テム - トライ              | (アル |        |             |                |         |
|   | 空き状況の確認 | 抽選施設一覧                | 申込トレイ                 | 申込み | の確認・取消 | マイページ       |                |         |
|   | 抽選施設一賢  | 。<br><b>::【市内団体</b> ( | オオヤケ)】                |     |        |             |                |         |
|   |         |                       | 施設                    |     | 受付状況   | 申込期間        | 対象年月           |         |
|   |         | 富士見市立鶴瀬公民館            | 調理実習室                 |     | 受付中    | 9月15日~9月30日 | 2024年12月       |         |
|   |         | 富士見市立鶴瀬公民館            | 和室1                   |     | 受付中    | 9月15日~9月30日 | 2024年12月       |         |
|   |         | 富士見市立鶴瀬公民館            | 和室 2                  |     | 受付中    | 9月15日~9月30日 | 2024年12月       |         |
|   |         | 富士見市立鶴瀬公民館            | 工作室                   |     | 受付中    | 9月15日~9月30日 | 2024年12月       |         |
|   |         | 富士見市立鶴瀬公民館            | 体育室                   |     | 受付中    | 9月15日~9月30日 | 2024年12月       | 7       |
|   |         | 富士見市立南畑公民館            | 多 <mark>目</mark> 的ホール |     | 受付中    | 9月15日~9月30日 | 2024年12月       |         |
|   |         | 富士見市立南畑公民館            | 会議室                   |     | 受付中    | 9月15日~9月30日 | 2024年12月       |         |
|   |         | 富士見市立南畑公民館            | 生活実習室                 |     | 受付中    | 9月15日~9月30日 | 2024年12月       |         |
|   |         | 富士見市立南畑公民館            | 視聴覚室                  |     | 受付中    | 9月15日~9月30日 | 2024年12月       |         |
|   |         |                       |                       |     |        |             |                |         |

#### ③ 「抽選申込」画面が表示されます。 抽選申し込みをしたい日付の区分を選択します。 (例:2024年12月4日 鶴瀬公民館 工作室 午後)

|                        |                      |     |            |        |      |           |         |               |       |     |      |        | マイペー | <b>ジ</b> | <b>じ ログアウト</b> |
|------------------------|----------------------|-----|------------|--------|------|-----------|---------|---------------|-------|-----|------|--------|------|----------|----------------|
| 富士見市公共施設予約システム - トライアル |                      |     |            |        |      |           |         |               |       |     |      |        |      |          |                |
| 空き状況の                  | の確認                  | 抽選放 | 選施設一覧 申込トレ |        | レイ   | 申込みの確認・取消 |         | 肖マ            | マイページ |     |      |        |      |          |                |
| 抽選申                    | 抽選申込 :: 【市内団体(オオヤケ)】 |     |            |        |      |           |         |               |       |     |      |        |      |          |                |
| 甲し込                    | 申し込みは9月30日までです。      |     |            |        |      |           |         |               |       |     |      |        |      |          |                |
|                        |                      |     | 2024       | 1(令和 6 | )年12 | 月 富士      | 見市ゴ     | ン鶴瀬           | 公民館   | 工作室 | (14人 | )      |      |          |                |
|                        |                      |     | 9 10       | 11     | 12   | 13        | 14      | 15            | 16    | 17  | 18   | 19     | 20   | 21       |                |
|                        | 12/1 (               | 日)  | 抽選(        | ))     |      |           | 抽選      | <b>፪(0)</b>   |       |     |      | 抽過     | 遅(0) |          |                |
|                        | 12/2 ()              | 月)  | 抽選(        | ))     |      |           | 抽選      | <b>፪(0)</b>   |       |     |      | 抽選(0)  |      |          |                |
|                        | 12/3 (               | 火)  | 抽選(        | ))     |      |           | 加速      | €( <b>U</b> ) |       |     |      | 抽過     | 遅(0) |          |                |
|                        | 12/4 (;              | 水)  | 抽選(        | ))     |      |           | 抽選      | <b>፪(0)</b>   |       |     |      | 抽過     | 髩(0) |          |                |
|                        | 12/5 (;              | 木)  | 抽選(        | ))     |      |           | 抽選      | <b>፪(0)</b>   |       |     |      | 抽過     | 遅(0) |          |                |
|                        | 12/6 (s              | 金)  | 抽選(        | ))     |      |           | 抽選      | <b>፪(0)</b>   |       |     |      | 抽過     | 遅(0) |          |                |
|                        | 12/7 (:              | ±)  | 抽選(        | ))     |      |           | 抽選      | <b>፪(0)</b> ► |       |     |      | 抽過     | 遅(0) |          |                |
|                        |                      |     | 9 10       | 11     | 12   | 13        | 14      | 15            | 10    | 17  | 18   | 19     | 20   | 21       |                |
|                        | 12/8 (               | 日)  | 抽選(        | ))     |      |           | 抽選      | <b>፪(0)</b>   |       |     |      | 抽過     | 髩(0) |          | _              |
|                        | 12/9 ()              | 月)  | 抽選(        | ))     |      |           | 抽選      | <b>፪(0)</b>   |       |     |      | 抽過     | 髩(0) |          |                |
|                        | 12/10 (              | (火) | 抽選(        | ))     |      |           | 抽選      | <b>፪(0)</b>   |       |     |      | 抽過     | 遅(0) |          |                |
|                        | 12/11 (              | (水) | 抽選(        | ))     |      |           | 抽選      | <b>፪(0)</b>   |       |     |      | 抽過     | 遅(0) |          |                |
|                        | 10/10/               |     | 41,322//   |        |      |           | 4.1.300 |               |       |     |      | 4.1.52 |      |          |                |

# ④ 抽選申し込みをしたい日付、区分をすべて選択したら、ページ下部にある「申込トレイに入れる」

# 2024(令和 6)年12月 富士見市立鶴瀬公民館工作室(14人)

| 12/1 (日)       抽選(0)       抽選(0)       抽選(0)         12/2 (月)       抽選(0)       抽選(0)       抽選(0)         12/3 (火)       抽選(0)       抽選(0)       抽選(0)         12/3 (火)       抽選(0)       通選(0)       抽選(0)         12/4 (火)       抽選(0)       抽選(0)       抽選(0)         12/5 (木)       抽選(0)       抽選(0)       抽選(0)         12/6 (金)       抽選(0)       抽選(0)       抽選(0)         12/22 (日)       抽選(0)       抽選(0)       抽選(0)         12/22 (日)       抽選(0)       抽選(0)       抽選(0)         12/23 (月)       抽選(0)       抽選(0)       抽選(0)         12/25 (水)       抽選(0)       抽選(0)       抽選(0)         12/25 (木)       抽選(0)       抽選(0)       抽選(0)         12/26 (木)       抽選(0)       抽選(0)       抽選(0)         12/26 (木)       抽選(0)       抽選(0)       抽選(0)         12/28 (土)       抽選(0)       抽選(0)       抽選(0)         12/29 (日)            12/31 (火)            12/31 (火)                  12/31 (火) <td< th=""><th></th><th>9</th><th>10</th><th>11</th><th>12</th><th>13</th><th>14</th><th>15</th><th>16</th><th>17</th><th>18</th><th>19</th><th>20</th><th>21</th></td<> |               | 9     | 10    | 11 | 12 | 13 | 14 | 15            | 16 | 17 | 18     | 19   | 20         | 21  |
|----------------------------------------------------------------------------------------------------|---------------|-------|-------|----|----|----|----|---------------|----|----|--------|------|------------|-----|
| 12/2 (月)       抽選(0)       抽選(0)       抽選(0)         12/3 (火)       抽選(0)       抽選(0)       抽選(0)         12/4 (木)       抽選(0)       通提(0)       抽選(0)         12/5 (木)       抽選(0)       抽選(0)       抽選(0)         12/5 (木)       抽選(0)       抽選(0)       抽選(0)         12/5 (木)       抽選(0)       抽選(0)       抽選(0)         12/2 (丘)       抽選(0)       抽選(0)       抽選(0)         12/2 (五)       抽選(0)       抽選(0)       抽選(0)         12/2 (五)       抽選(0)       抽選(0)       抽選(0)         12/2 (大)       抽選(0)       抽選(0)       抽選(0)         12/2 (大)       抽選(0)       抽選(0)       抽選(0)         12/2 (大)       抽選(0)       抽選(0)       抽選(0)         12/2 (大)       抽選(0)       抽選(0)       抽選(0)         12/2 (大)       抽選(0)       抽選(0)       抽選(0)         12/2 (金)       抽選(0)       抽選(0)       抽選(0)         12/2 (金)       抽選(0)       抽選(0)       抽選(0)         12/2 (金)       抽選(0)       抽選(0)       抽選(0)         12/2 (金)       抽選(0)       抽選(0)       抽選(0)         12/2 (2)       (A)       (A)       (A)         12/2                                              | 12/1 (日)      |       | 抽選(0) |    |    |    | 抽選 | <b>፪(0)</b>   |    |    |        | 抽道   | 巽(0)       |     |
| 12/3 (火)       抽選(0)       抽選(0)       抽選(0)         12/4 (水)       抽選(0)       通訳       抽選(0)         12/5 (木)       抽選(0)       抽選(0)       抽選(0)         12/5 (木)       抽選(0)       抽選(0)       抽選(0)         12/6 (金)       抽選(0)       抽選(0)       抽選(0)       抽選(0)         12/6 (金)       14 (2)       13       14       5       17       18       19       20       21         12/22 (日)       抽選(0)       抽選(0)       抽選(0)       抽選(0)       14       16       17       18       19       20       21         12/23 (月)       抽選(0)       抽選(0)       14       16       17       18       10       14       16       17       18       10       10       12/24       14       16       17       18       10       11       12/25       14       13       10       14       10       14       10       14       10       14       10       14       10       14       10       14       10       14       10       14       10       14       10       11       12       13       14       15       16       17       18       19       20                                        | 12/2 (月)      |       | 抽選(0) |    |    |    | 抽選 | ፪( <b>0</b> ) |    |    |        | 抽道   | 巽(0)       |     |
| 12/4 (水)       抽選(0)       選択       抽選(0)         12/5 (木)       抽選(0)       抽選(0)       抽選(0)         12/6 (金)       1410(0)       11       12       13       14       15       13       17       18       19       20       21         12/5 (木)       11       12       13       14       15       13       17       18       19       20       21         12/22 (日)       抽選(0)       抽選(0)       抽選(0)       14       16       17       18       19       20       21         12/23 (月)       抽選(0)       11       12       13       14       15       16       17       18       19       20       21         12/24 (火)       11       12       13       14       15       16       17       18       10       14       10       14       10       14       10       14       10       14       10       14       10       14       10       14       10       14       10       14       10       14       10       14       10       14       10       14       10       14       10       14       10       14       10       10<                                                  | 12/3 (火)      |       | 抽選(0) |    |    |    | 抽選 | <b>፪(0)</b>   |    |    |        | 抽道   | 巽(0)       |     |
| 12/5 (木)       抽選(0)       抽選(0)       抽選(0)       抽選(0)         12/6 (金)       9       10       11       12       13       14       5       5       17       18       19       20       21         12/22 (日)       抽選(0)       抽選(0)       抽選(0)       抽選(0)       抽選(0)       12/23 (月)       14       15       5       17       18       19       20       21         12/23 (月)       14       10       14       15       17       18       19       20       21         12/24 (火)       11       12       13       14       15       16       17       18       10       14       10       14       10       14       10       14       10       14       10       14       10       14       10       14       10       14       10       14       10       14       10       14       10       14       10       14       10       14       10       14       10       14       10       14       10       14       10       14       10       14       10       14       10       14       10       14       10       14       10       1                                           | 12/4 (水)      |       | 抽選(0) |    |    |    | 選  | 択             |    |    |        | 抽道   | 巽(0)       |     |
| 12/6(金)       10       11       12       13       14       5       17       18       19       20       21         12/22(日)       抽選(0)       抽選(0)       抽選(0)       抽選(0)       抽選(0)       13       14       15       17       18       19       20       21         12/23(月)       抽選(0)       抽選(0)       14       16       17       18       19       20       21         12/24(火)       抽選(0)       14       14       16       17       18       19       20       21         12/25(木)       抽選(0)       14       14       16       17       18       19       20       21         12/26(木)       抽選(0)       14       15       16       17       18       19       20       21         12/26(木)       抽選(0)       14       15       16       17       18       19       20       21         12/28(土)       10       11       12       13       14       15       16       17       18       19       20       21         12/29(日)         休館         12       14       15       16       1                                                                                          | 12/5 (木)      |       | 抽選(0) |    |    |    | 抽邊 | ₹(0)          |    |    |        | 抽道   | 巽(0)       |     |
| 12/22(日)     抽選(0)     抽選(0)     抽選(0)     抽選(0)       12/23(月)     抽選(0)     抽選(0)     抽選(0)     抽選(0)       12/24(火)     抽選(0)     抽選(0)     抽選(0)     抽選(0)       12/25(水)     抽選(0)     抽選(0)     抽選(0)     抽選(0)       12/25(水)     抽選(0)     抽選(0)     抽選(0)     抽選(0)       12/25(木)     抽選(0)     抽選(0)     抽選(0)     抽選(0)       12/26(木)     抽選(0)     抽選(0)     抽選(0)     抽選(0)       12/27(金)     抽選(0)     抽選(0)     抽選(0)     抽選(0)       12/28(土)     抽選(0)     抽選(0)     抽選(0)     抽選(0)       12/28(土)     抽選(0)     抽選(0)     抽選(0)     抽選(0)       12/29(日)           12/30(月)           12/31(火)                                                                                                    | 12/6 (金)      | 0     | 抽選(0) | 11 | 10 | 12 | 抽邊 | e(0)<br>1E    |    | 17 | 10     | 抽ž   | 巽(0)<br>20 | 01  |
| 12/22 (日)     抽選(0)     抽選(0)     抽選(0)       12/23 (月)     抽選(0)     抽選(0)     抽選(0)       12/24 (火)     抽選(0)     抽選(0)     抽選(0)       12/25 (水)     抽選(0)     抽選(0)     抽選(0)       12/25 (木)     抽選(0)     抽選(0)     抽選(0)       12/26 (木)     抽選(0)     抽選(0)     抽選(0)       12/26 (木)     抽選(0)     抽選(0)     抽選(0)       12/26 (木)     抽選(0)     抽選(0)     抽選(0)       12/27 (金)     抽選(0)     抽選(0)     抽選(0)       12/28 (土)     抽選(0)     抽選(0)     抽選(0)       12/28 (土)     抽選(0)     抽選(0)     抽選(0)       12/29 (日)          12/30 (月)          12/31 (火)          12/31 (火)                                                                                                    |               | 9<br> |       | 11 | 12 | 12 | 14 |               |    | 11 | 10     | 19   |            | 21  |
| 12/23 (月)       抽選(0)       抽選(0)       抽選(0)         12/24 (火)       抽選(0)       抽選(0)       抽選(0)         12/25 (水)       抽選(0)       抽選(0)       抽選(0)         12/26 (木)       抽選(0)       抽選(0)       抽選(0)         12/27 (金)       抽選(0)       抽選(0)       抽選(0)         12/27 (金)       抽選(0)       抽選(0)       抽選(0)         12/28 (土)       抽選(0)       抽選(0)       抽選(0)         12/28 (土)       抽選(0)       抽選(0)       抽選(0)         12/28 (土)       抽選(0)       抽選(0)       抽選(0)         12/29 (日)        休館          12/30 (月)             12/31 (火)             12/31 (火)                                                                                                    | 12/22(日)      |       | 抽選(0) |    |    |    | 抽測 | ≝(0)          |    |    |        | 抽    | 選(0)       |     |
| 12/24 (火)       抽選(0)       抽選(0)       抽選(0)         12/25 (水)       抽選(0)       抽選(0)       抽選(0)         12/26 (木)       抽選(0)       抽選(0)       抽選(0)         12/27 (金)       抽選(0)       抽選(0)       抽選(0)         12/28 (土)       抽選(0)       抽選(0)       抽選(0)         12/28 (土)       抽選(0)       抽選(0)       抽選(0)         12/28 (土)       抽選(0)       抽選(0)       抽選(0)         12/28 (土)       抽選(0)       抽選(0)       抽選(0)         12/28 (土)       抽選(0)       抽選(0)       抽選(0)         12/28 (土)       抽選(0)       抽選(0)       抽選(0)         12/29 (日)        休館          12/30 (月)        休館          12/31 (火)        休館                                                                                                    | 12/23 (月)     |       | 抽選(0) |    |    |    | 抽過 | 暒(0)          |    |    |        | 抽    | 選(0)       |     |
| 12/25 (水)       抽選(0)       抽選(0)       抽選(0)         12/26 (木)       抽選(0)       抽選(0)       抽選(0)         12/27 (金)       抽選(0)       抽選(0)       抽選(0)         12/28 (土)       抽選(0)       抽選(0)       抽選(0)         12/28 (土)       抽選(0)       抽選(0)       抽選(0)         12/28 (土)       抽選(0)       抽選(0)       抽選(0)         12/29 (日)       小館       小館         12/30 (月)       小館       小館         12/31 (火)       小館       小目入りしてに入                                                                                                    | 12/24 (火)     |       | 抽選(0) |    |    |    | 抽過 | <b>遅(0)</b>   |    |    |        | 抽    | 選(0)       |     |
| 12/26 (木) 抽選(0) 抽選(0) 抽選(0) 抽選(0)<br>12/27 (金) 抽選(0)<br>12/28 (土) 抽選(0)<br>12/28 (土) 抽選(0)<br>12/29 (日)<br>12/30 (月)<br>12/31 (火) 休館<br>→ 申込トレイに入                                                                                                    | 12/25 (水)     |       | 抽選(0) |    |    |    | 抽過 | 髶(0)          |    |    |        | 抽    | 選(0)       |     |
| 12/27 (金)       抽選(0)       抽選(0)       抽選(0)         12/28 (土)       抽選(0)       抽選(0)       抽選(0)         9       10       11       12       13       14       15       16       17       18       19       20       21         12/29 (日)                                                                                                    | 12/26 (木)     |       | 抽選(0) |    |    |    | 抽過 | <b>፪(0)</b>   |    |    |        | 抽    | 選(0)       |     |
| 12/28 (土)       抽選(0)       抽選(0)       抽選(0)         9       10       11       12       13       14       15       16       17       18       19       20       21         12/29 (日)         休館               19       20       21         12/29 (日)                      19       20       21         12/29 (日)                                                                                                    | 12/27 (金)     |       | 抽選(0) |    |    |    | 抽過 | <b>፪(0)</b>   |    |    |        | 抽    | 選(0)       |     |
| 9       10       11       12       13       14       15       16       17       18       19       20       21         12/29(日)       休館       休館                                                                                                    | $12/28~(\pm)$ |       | 抽選(0) |    |    |    | 抽過 | 髩(0)          |    |    |        | 抽    | 選(0)       |     |
| 12/29(日)<br>12/30(月)<br>12/31(火)<br>休館<br>→)申込トレイに入                                                                                                    |               | 9     | 10    | 11 | 12 | 13 | 14 | 15            | 16 | 17 | 18     | 19   | 20         | 21  |
| 12/30 (月)<br>12/31 (火)<br>休館<br>→】申込トレイに入                                                                                                    | 12/29 (日)     |       |       |    |    |    |    | 休館            |    |    |        |      |            |     |
| 12/31 (火)<br>休館<br>・)申込トレイに入                                                                                                    | 12/30 (月)     |       |       |    |    |    |    | 休館            |    |    |        |      | 1          |     |
| →)申込トレイに入                                                                                                    | 12/31 (火)     |       |       |    |    |    |    | 休館            |    |    | $\leq$ |      |            |     |
|                                                                                                    |               |       |       |    |    |    |    |               |    |    | *      | ) 申込 | ۰<br>۱     | イに入 |

### ⑤「申込内容」が表示されます。

入力必須項目の「利用目的」「利用人数」を入力するために、「情報入力」を選択します。

|                                                             |                                            |       |                 |                    |                 |         |            | <b>_</b> ■マイページ | し ログアウト |  |  |
|-------------------------------------------------------------|--------------------------------------------|-------|-----------------|--------------------|-----------------|---------|------------|-----------------|---------|--|--|
| 1                                                           | 富士見市公共                                     | 施設    | 予約シス            | テム - トライ           | アル              |         |            |                 |         |  |  |
|                                                             | 空き状況の確認                                    | 相     | 由選施設一覧          | 申込トレイ              | 申込みの確認・         | 取消      | マイページ      |                 |         |  |  |
|                                                             | 申込トレイ                                      | :: [7 | 市内団体(オ          | オヤケ)】              |                 |         |            |                 |         |  |  |
|                                                             |                                            |       |                 |                    | 申込内容            |         |            |                 |         |  |  |
| ♥は、入力必須項目です。<br>利用目的と利用人数は「情報入力」ボタンを押して「申込情報入力」画面で入力してください。 |                                            |       |                 |                    |                 |         |            |                 |         |  |  |
|                                                             | <b>利用内容</b><br>利用内容のインターネット公開 ○公開する ◉公開しない |       |                 |                    |                 |         |            |                 |         |  |  |
|                                                             | [                                          |       | 利用施設            |                    | 富士見市立鶴瀬公        | 民館 工作   | 作室         |                 |         |  |  |
|                                                             |                                            |       | 利用日時            | 20                 | 24(令和 6)年12月 4日 | (水) 13: | 00 - 17:00 | 情報入力            |         |  |  |
|                                                             |                                            | 1     | 利用目的오           | 利用目的が選択されて<br>ません。 | 利用人数♥           | 利用。     | 人数が入力されてい  | ません。 取消         | ~       |  |  |
|                                                             |                                            |       | 料金              | 20                 | 0円 <b>申込状況</b>  |         | 抽選待ち       |                 |         |  |  |
|                                                             |                                            | E     | <b>〕</b> 申込を続け∛ | 3                  | 申込み             |         |            |                 | V       |  |  |

⑥「申込情報入力」画面が表示されます。 「利用人数」を入力し、「オンラインクレジットカード決済をしますか」と「利用目的」を選択したら、「確定」を選択します。

|   |                        |        |                              |                                    |                                 | <u> </u> | じ ログアウト |  |  |  |  |  |
|---|------------------------|--------|------------------------------|------------------------------------|---------------------------------|----------|---------|--|--|--|--|--|
| Ē | 富士見市公共施設予約システム - トライアル |        |                              |                                    |                                 |          |         |  |  |  |  |  |
|   | 空き状況の確認                | 抽選施設一覧 | 申込トレイ                        | 申込みの確認・取消                          | マイページ                           |          |         |  |  |  |  |  |
|   | 申込情報入力 :: 【市内団体(オオヤケ)】 |        |                              |                                    |                                 |          |         |  |  |  |  |  |
|   |                        |        | 利用施設<br>利用日時                 | 富士見市立鶴瀬公民館<br>2024(令和 6)年11月13日 (オ | 調理実習室<br><) 18:00 - 22:00       |          |         |  |  |  |  |  |
|   |                        |        | 利用人数                         | 0 人                                | ]                               | -        |         |  |  |  |  |  |
|   |                        |        | オンラインクレ<br>ジットカード決<br>済をしますか |                                    | する                              |          |         |  |  |  |  |  |
|   |                        |        | 利用目的                         | 調理                                 | の他※選択した場<br>前画面の「利用内<br>「欄の入力必須 |          |         |  |  |  |  |  |
|   |                        | , r    | D                            | 他の申込も同 説<br>戻る 確定                  | *<br>•                          | a        |         |  |  |  |  |  |

#### ⑦ 再度「申込内容」が表示されます。

「利用内容」が入力必須項目になっている場合や「利用目的」で「その他」を選択した場合は、 「利用内容」を入力します。また、利用内容のインターネット公開は「公開しない」を選択します。

|                       |                    |            |                          |              | <b>ユ</b> マイページ | し ログアウト |  |  |  |  |  |
|-----------------------|--------------------|------------|--------------------------|--------------|----------------|---------|--|--|--|--|--|
| 富士見市公共施               | 設予約シス              | テム - トラィ   | イアル                      |              |                |         |  |  |  |  |  |
|                       |                    |            |                          |              |                |         |  |  |  |  |  |
| 空き状況の確認               | 抽選施設一覧             | 申込トレイ      | 申込みの確認・取消                | マイページ        |                |         |  |  |  |  |  |
| 申込トレイ ::              | 【市内団体(オ            | オヤケ)】      |                          |              |                |         |  |  |  |  |  |
| 申込内容                  |                    |            |                          |              |                |         |  |  |  |  |  |
| ♥は、入力必須項目<br>利用目的と利用人 | 目です。<br>数は「情報入力」ボタ | ンを押して「申込情  | 報入力」画面で入力してくださ           | い。<br>       |                |         |  |  |  |  |  |
|                       |                    |            |                          |              |                |         |  |  |  |  |  |
|                       |                    | 利用内容<br>利用 | 用内容のインターネット公開 C          | )公開する ◉公開し   | .ない            |         |  |  |  |  |  |
|                       | 利用施設               |            | 富士見市立鶴瀬公民館 工作            |              |                |         |  |  |  |  |  |
| 1                     | 利用日時               | 20         | 024(令和 6)年12月 4日 (水) 13: | 00 - 17:00   | 情報入力           |         |  |  |  |  |  |
| 1                     | 利用目的💙              | 工芸         | 利用人数🕗                    | 10 人         | 取消             |         |  |  |  |  |  |
|                       | 料金                 | 20         | 00円 <b>申込状況</b>          | 抽選待ち         |                |         |  |  |  |  |  |
|                       |                    |            | 申込み                      |              |                |         |  |  |  |  |  |
|                       |                    |            |                          |              |                |         |  |  |  |  |  |
|                       | り由いを続け             | z          |                          |              |                |         |  |  |  |  |  |
|                       | J HE CINTO         |            |                          |              |                |         |  |  |  |  |  |
| ⑧ 「由込内容」              | の入力が完立             | てしたら、      | 「申込み」を選択し                | <i>、</i> ます。 |                |         |  |  |  |  |  |
|                       |                    |            |                          |              |                |         |  |  |  |  |  |
|                       |                    |            |                          |              | <b>▲</b> マイページ | じ ログアウト |  |  |  |  |  |
|                       |                    |            |                          |              |                |         |  |  |  |  |  |
| 富士見市公共施               | 設予約シス              | テム - トライ   | イアル                      |              |                |         |  |  |  |  |  |

空き状況の確認 抽選施設一覧 申込トレイ 申込みの確認・取消 マイページ 申込トレイ::【市内団体 (オオヤケ)】 申込内容 ♥は、入力必須項目です。 利用目的と利用人数は「情報入力」ボタンを押して「申込情報入力」画面で入力してください。 利用内容 利用内容のインターネット公開 ○公開する ◉公開しない 富士見市立鶴瀬公民館 工作室 利用施設 情報入力 利用日時 2024(令和 6)年12月 4日 (水) 13:00 - 17:00 1 利用目的😏 利用人数오 10 人 工芸 200円 申込状況 抽選待ち 料金 申込み

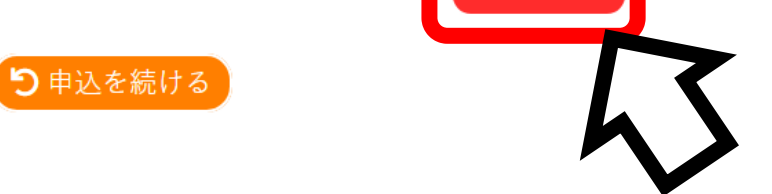

⑨「申込完了」が表示されます。 これで施設の抽選申込は完了です。抽選結果公開期間中に抽選結果を確認し、当選した分は「お支払い」手続き(P15)へ進んでください。

|      |                   |      |        |          |                      |              |                   | <b>_</b> _~ | イページ | し ログアウト |  |  |  |
|------|-------------------|------|--------|----------|----------------------|--------------|-------------------|-------------|------|---------|--|--|--|
| 1    | 富士見市公共施           | 設予   | 約シスラ   | -ム - トライ | イアル                  |              |                   |             |      |         |  |  |  |
|      | 空き状況の確認           | 抽選   | 施設一覧   | 申込トレイ    | 申込みの                 | の確認・取消       | マイページ             |             |      |         |  |  |  |
|      | 申込完了 【市内団体(オオヤケ)】 |      |        |          |                      |              |                   |             |      |         |  |  |  |
| 申込内容 |                   |      |        |          |                      |              |                   |             |      |         |  |  |  |
|      |                   |      | 利用内容   | 利用内容のイ   | 利用内容のインターネット公開:公開しない |              |                   |             |      |         |  |  |  |
|      |                   |      | 申請番号   |          | 2024000024           |              |                   |             |      |         |  |  |  |
|      |                   |      | 利用施設   | :        | 富士見市立鶴瀬公民館 工作室       |              |                   |             |      |         |  |  |  |
|      |                   |      | 利用日時   |          | 2024(숙               | 合和 6)年12月 4日 | (水) 13:00 - 17:00 |             |      |         |  |  |  |
|      |                   | 1    | 利用目的   | I III    | ±.                   | 利用人数         | 10                | 人           |      |         |  |  |  |
|      |                   |      | 料金     |          | 200円                 | 申込状況         | 抽選                | 待ち          |      |         |  |  |  |
|      |                   |      |        | 抽選申込を受   | け付けました               | :。抽選結果公開日    | は10月 1日です。        |             |      |         |  |  |  |
|      |                   | ່ງ 🛙 | 申込を続ける |          |                      |              |                   |             |      |         |  |  |  |